## Pulse VPN Instructions for Windows

 Login to <u>https://hospitals.health.unm.edu/intranet7/apps/vpn\_client/</u>, click PulseSecure\_VPN\_Client (.msi).

## Windows

PulseSecure VPN Client (.msi)

## Apple Mac

PulseSecure VPN Client (.dmg)

## Linux

- <u>Ubuntu/Debian PulseSecure VPN Client (.deb)</u>
- <u>Redhat/Centos PulseSecure VPN Client (.rpm)</u>
- 2. Run the install, and click next.

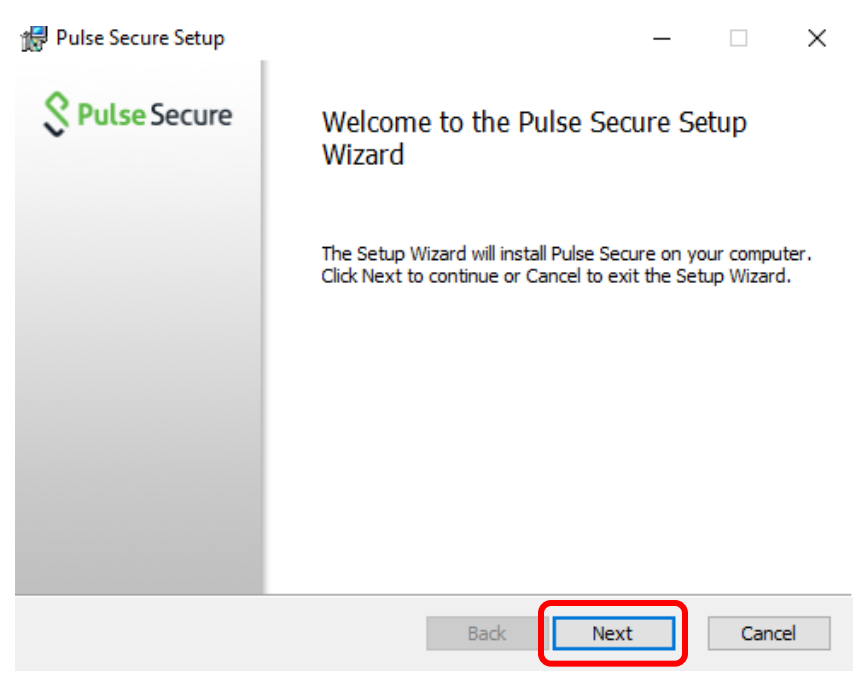

3. Click Install.

| Pulse Secure Setup                                                                                                    | _              |                       | $\times$ |
|----------------------------------------------------------------------------------------------------|----------------|-----------------------|----------|
| Ready to install Pulse Secure                                                                                                 | <u>\$</u> Р    | u <mark>lse</mark> Se | cure     |
| Click Install to begin the installation. Click Back to review or d<br>installation settings. Click Cancel to exit the wizard. | hange any of y | bur                   |          |
|                                                                                                    |                |                       |          |
|                                                                                                    |                |                       |          |
| Back                                                                                                    | Install        | Cano                  | el       |

4. If you have User Account Control enabled, click Yes.

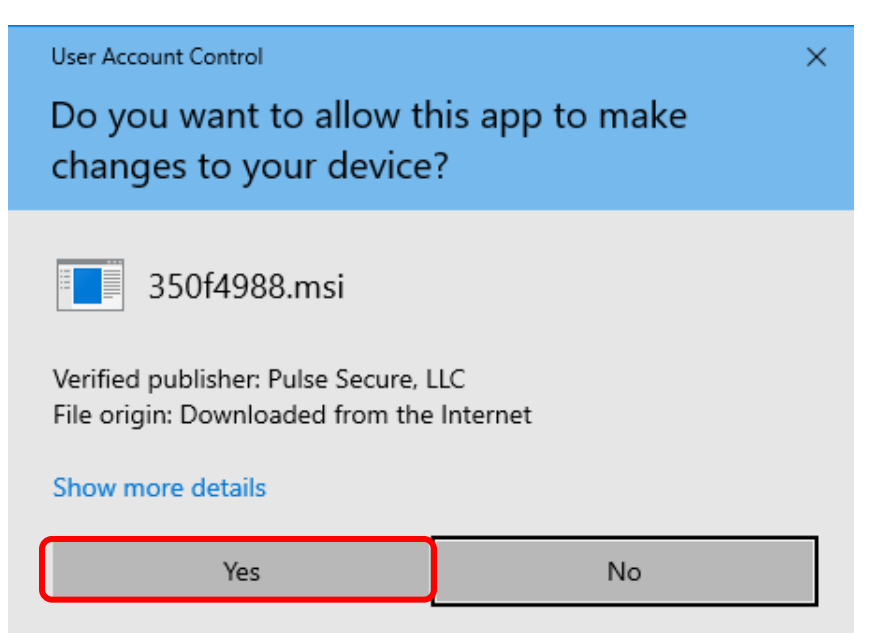

5. Click Finish.

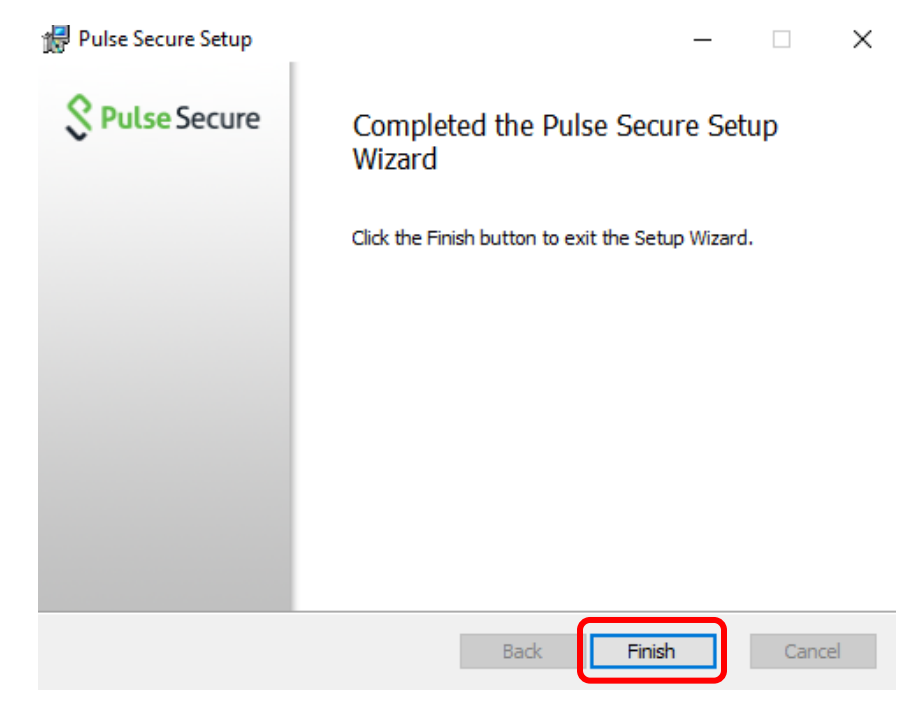

6. Open Pulse Secure and Click + to add a connection.

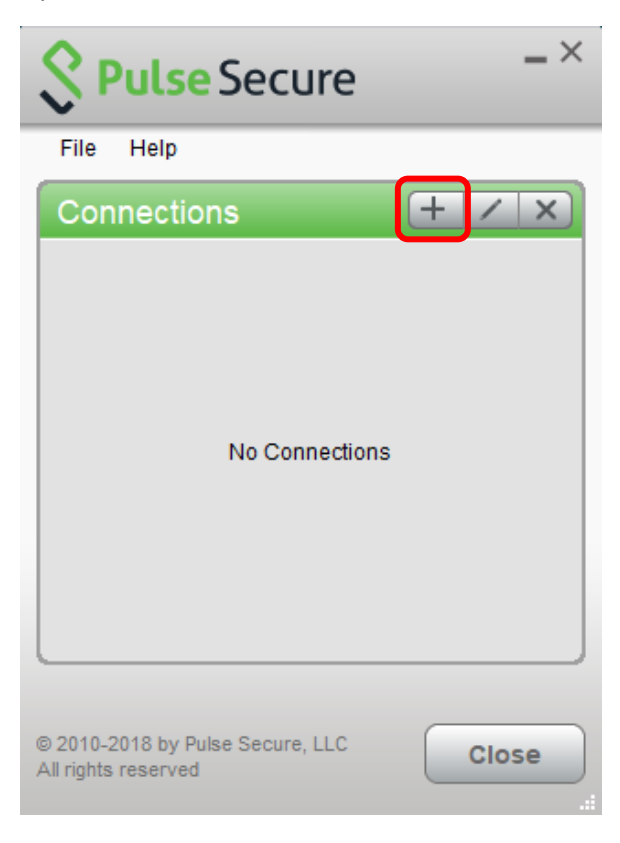

7. Enter the information below and click Add.

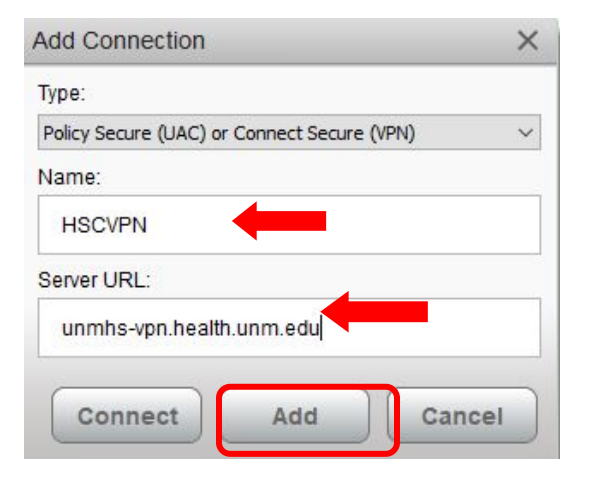

8. Click Connect.

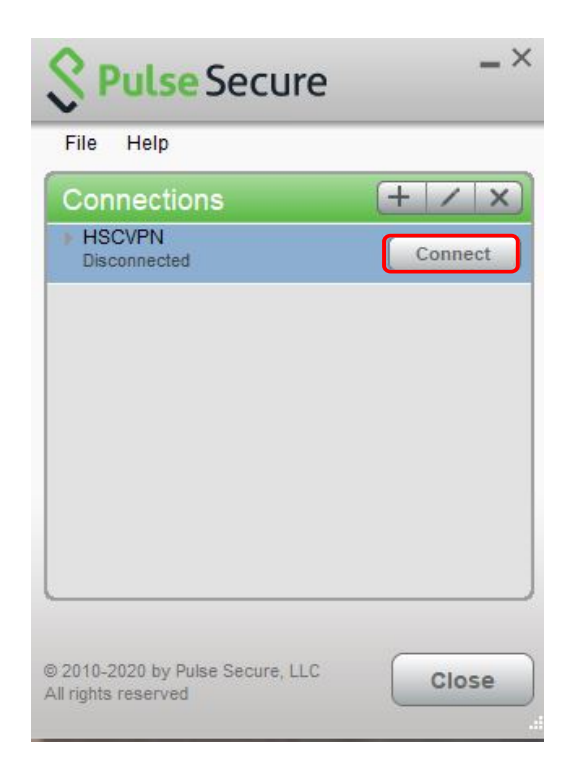

9. You will be prompted to login to Pulse VPN. Login using your HSC NetID and password.

| S Pulse Secure                         |                                              |
|----------------------------------------|----------------------------------------------|
| Welcome to the<br>Pulse Connect Secure |                                              |
| username password                      | Please sign in to begin your secure session. |
| Sign In                                |                                              |

10. You may be prompted for Microsoft Multi-factor Authenitcation.

If you have not setup Microsoft MFA yet, then you will need to do that following the instructions at https:// hsc.unm.edu/about/cio/technology-support/microsoft-365.html

11. You are now connected. To disconnect your session, click Disconnect.

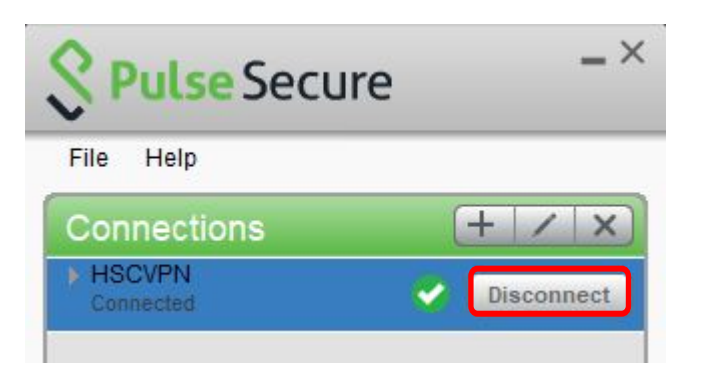